### **CAR-Research Service Drive Control Manager**

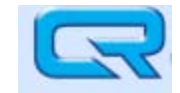

WINXRM is a program Listed under CAR-Research Select XRM Icon Login Name Password Dealer Id.

| 🗢 Login        | ×          |
|----------------|------------|
|                |            |
|                | User Name: |
|                | Password:  |
|                | Dealer ID: |
|                | Log In     |
| Version: 1.0.0 | 89         |

**Questions or Problems ???** 

Call Support at 800-847-5649 or Email at support@car-research.com

### Service Drive Control Manager – Accessing the Route Sheet

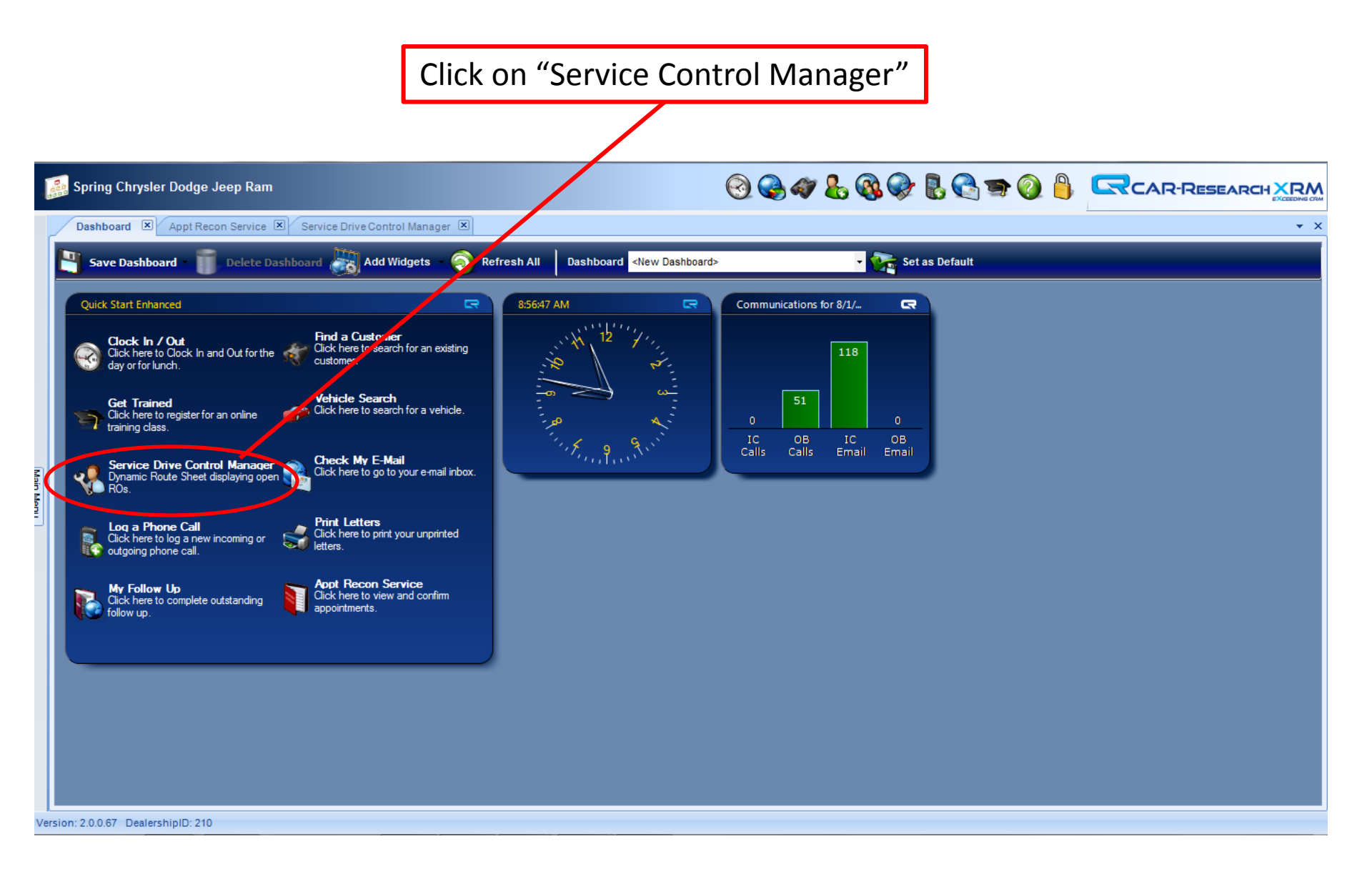

### **Car-Research Inspection Process – Accessing the Route Sheet**

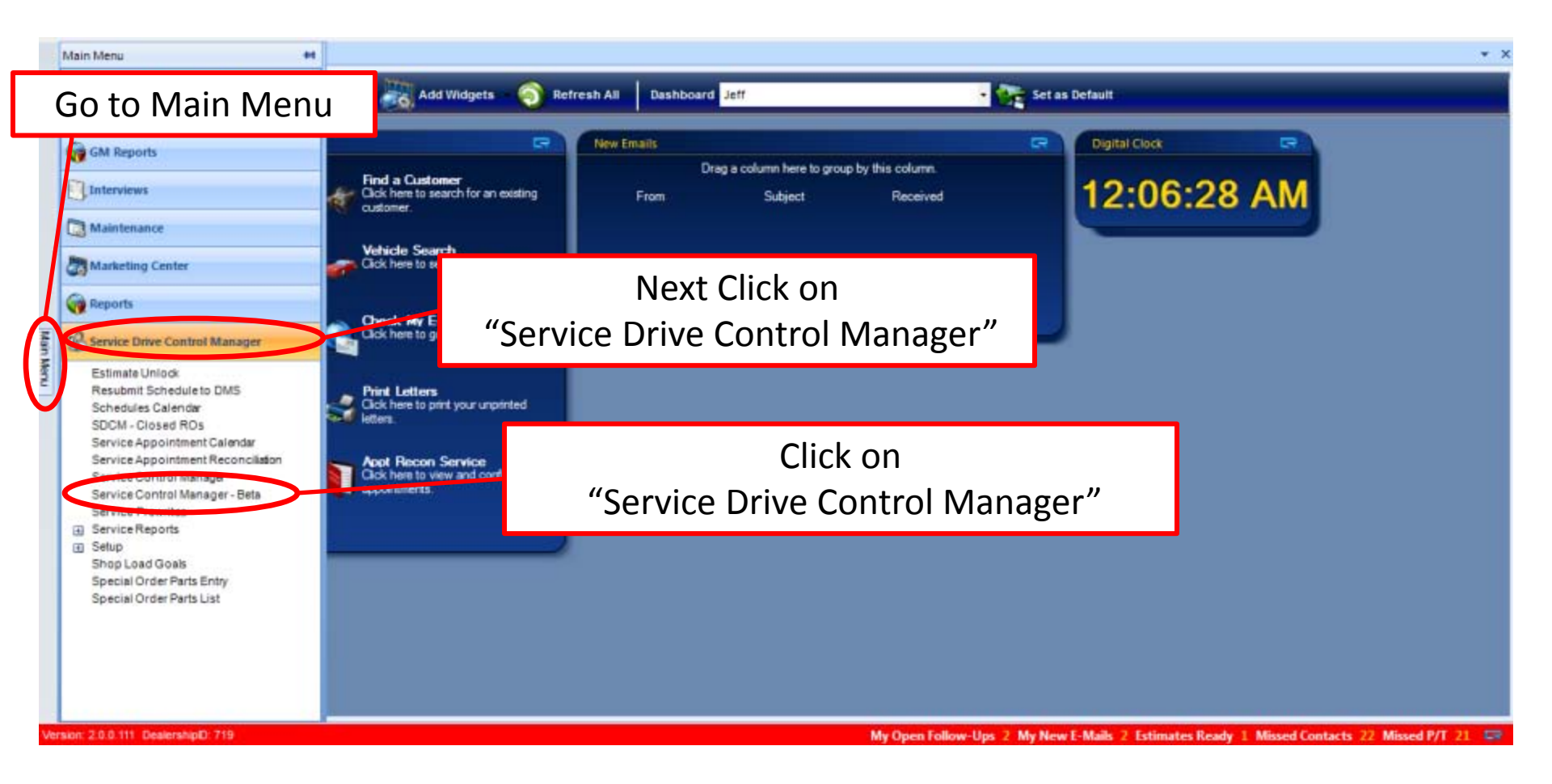

### Service Drive Control Manager Overview

The Service Drive Control Manager is your Electronic Route Sheet

Used to manage your Repair Orders and Customer Contacts.

There are 3 Distinctive Sections designed to give you instant statistics to better manage your workload

|      |              |                               |                                          |           |                           |                | ,        |                   |           |       |                                                    |                            |     |                                |                                                 |   |          |   |
|------|--------------|-------------------------------|------------------------------------------|-----------|---------------------------|----------------|----------|-------------------|-----------|-------|----------------------------------------------------|----------------------------|-----|--------------------------------|-------------------------------------------------|---|----------|---|
| Das  | shboar       | t 🗶 Sł                        | flup - General 🗵 Service                 | Control M | anager - Beta 🗵           |                |          |                   |           |       |                                                    |                            |     |                                |                                                 |   |          |   |
| eta) | i Bilin:     | 10 Toda                       | y: 20 Waiting: 4 Misse                   | d PT: 41  | No Email: 23 1-Liners: 21 | Premium Se     | ervices: | 2.17%             | Missed Co | ontac | ts: 42 Appts Set: 0.00% Re                         | ental: 0                   |     |                                |                                                 |   |          |   |
| eet  | t 0          | No Insp                       | / Call / TO: 7 / 2 / 0                   | Fin / No  | Call: 3 / 3 Working:      | 42 On Hold:    | 0 Vehi   | de Gon            | e: 6 Ne   | w Cu  | stomers: 10 Inactive: 3 He                         | ot Alert: 0                |     |                                |                                                 |   |          |   |
| )    | Reset        | 1 P                           | use 🛛 🚙 Show Pre-Own                     | ed N      | Hide Internal 🤱 Hide I    | Retail         | Show All | R0's-0            | FF 8      | Finar | ncials 🕴 Search 🍘 R                                | leports 🐱                  |     |                                |                                                 |   |          |   |
|      | Time In      | Promise<br>Time               | Customer                                 | D R       | Service Advisor           | ROWTag         | Mileage  | MPI               | C/W/I     | W     | OP Codes                                           | Vehicle                    | DM  | Cont                           | Value                                           | P | <b>8</b> | ç |
|      | 2.9<br>4.00  | 82.00<br>12-30                | Ek Schwartz<br>155                       |           | Tony Salamone             | 213974<br>929  | 57382    | 0/1<br>1U<br>1:40 | 2/0/0     |       | FINISHED (02/09/2012)<br>QC/MULTI-POINT CHE        | SILVERADO K2500HD<br>21857 | 22  |                                | Parts: 78.55<br>Labor: 79.97<br>Total: 158.52   |   |          |   |
|      | 20<br>404    | 00006<br>17:00                | Catholic Health East                     |           | Tony Salamone             | 213973<br>928  | 125504   | ¥                 | 6/0/0     |       | WORKING<br>QC/NULTI-POINT                          | MONTE CARLO LS<br>47623    |     |                                | Parts: 0.00<br>Labor: 0.00<br>Total: 0.00       |   |          |   |
|      | 2/2<br>11:41 | 00000<br>17:30                | KINGMAN CUSTOM STAIRS &<br>TRIM L<br>471 |           | Jeff Balles               | 213969<br>024  | 102112   | x                 | 4/0/0     |       | WORKING<br>LUBE, OIL AND FILT                      | EXPRESS G1500<br>11020     |     | 010/0                          | Parts: 15.35<br>Labor: 11.30<br>Total: 26.65    |   |          |   |
|      | 20<br>11:13  | 80.09<br>17.00                | Farnando Valdea                          |           | Tony Salamona             | 213968<br>W925 | 37496    | ¥                 | 2/0/0     | Y     | FINESHED (82/88/2012)<br>QC-MULTI-                 | IMPALA LTZ<br>79085        |     | 010/0                          | Parts: 47.64<br>Labor: 147.00<br>Total: 194.64  |   |          |   |
|      | 2/9<br>11:04 | 02/09<br>17:30<br>02/10 17:00 | Leopold Quilleume                        |           | Jeff Balles               | 213900<br>022  | 3804     | ¥                 | 1/1/0     |       | WORKING (492 Floyd Cox)<br>ENGINE MECHANICALOC/    | CRUZE ECO<br>12613         |     | 0/0/1                          | Parts: 0.00<br>Labor: 0.00<br>Total: 0.00       |   |          |   |
|      | 2.9<br>2.09  | 80.00<br>17.30                | Gan Fan<br>200                           |           | Tony Salamone             | 213909<br>920  | 30993    | ¥                 | 3/0/0     |       | FINISHED (02/00/2012)<br>QC/NULTI-POSTEE           | TRAILBLAZER LS/LT<br>29109 |     | <b>B</b> ( <b>B</b> ( <b>1</b> | Parts: 135.34<br>Labor: 129.95<br>Total: 265.29 |   |          |   |
|      | 28<br>4.04   | 02/08<br>17:30<br>02/13 17:00 | PB CO SHERIFFS OFFICE                    |           | Jeff Balles               | 213954<br>018  | 28716    | ¥                 | 1/1/0     |       | WORKING (801 )<br>EXHAUST NOISE Alerts             | IMPALA POLICE<br>54328     |     | 01011                          | Parts: 0.00<br>Labor: 0.00<br>Total: 0.00       |   |          | • |
|      | 2/8<br>3.10  | 00-00<br>57:30                | Roger Dean Chevrolet Ing.                |           | Jeff Balles               | 213963<br>R017 | 25069    | ¥                 | 1/0/2     |       | WORKING (795 Robert Jones)<br>FULL SAFETY/INSPQC/M | SILVERADO C1500<br>69881   |     |                                | Parts: 65.00<br>Labor: 0.00<br>Total: 65.00     |   |          | ¢ |
|      | 2/8          | 10108<br>17130                | Roger Dean Chevrolet Inc.<br>21          |           | Juff Balles               | 213962<br>018  | 28633    | 92<br>20          | 1/0/2     |       | WORKING (735 Robert Jones)<br>FULL SAFETY/INSPOC/M | CONMANDER LIMITED          | 2.9 | D   0/8                        | Parts: 65.00<br>Labor: 0.00                     |   |          | e |

Section 3 – Repair Order Information

# Service Drive Control Manager - Drilldown Statistics

View Repair Orders by Categories

| Dashboard Service Control      | Manager - Beta 🛞                                                                                                    |
|--------------------------------|----------------------------------------------------------------------------------------------------|
| Total ROs: 50 Tr day: 10 Waiti | ng: 5 Missed PT: 30 No Email: 21 1-Liners: 21 Premium Services: 2.00% Missed Contacts: 32 Appts Set: 0.00% Rental: 0              |
| Fleet: 0 No Insp ) Call / TO:  | 7 / 2 / 0 Fin / No Call: 0 / 0 Working: 50 On Hold: 0 Vehicle Gone: 0 New Customens: 9 Inactive: 4 Hot Alert: 0                   |
| 🎯 Reset 🍿 Pause 🛹              | show Pre-Dwned 📡 Hide Internal 📲 Hide Retail 🙀 Show All RO's-OFF 💊 Financials 🧣 Search 🍘 Reports 🤛                                |
| Time In Promise Cue            | Item in Red is Category you are currently viewing 🛛 🚾 🚾 🗤 🕐 🐮 😋 🗌                                                                 |
| 2/10 02/10 Dista P             | Attrakatze         Jeff Balles         212864         Y         3/0/0         WORKING         AVALANCHE C1500         Parts: 0.00 |
| Drill                          | down on any Category to view only RO's that match Criteria.                                                                       |
|                                | - All the Statistics Reflected are based off of Selected Category                                                                 |
|                                | - All the Statistics Reflected are based off of Selected Category                                                                 |
| Total RO's                     | - Total number of BO's - Only reflects OPEN repair orders                                                                         |
| Today                          | <ul> <li>Total Number of RO's written today – INCLUDES Closed Repair Orders opened that day</li> </ul>                            |
| Waiting                        | = Number of waiter customers                                                                                                    |
| Missed PT                      | = Number of RO's that have exceeded the current promise time.                                                                     |
| No Email                       | = Number of RO's Customers that do not have an email address.                                                                     |
| 1-Liners                       | = Number of RO's that have less than 2 customer pay lines.                                                                        |
| Premium Services               | = Percentage of Vehicles with Premium Items sold vs. Unique Vehicles                                                              |
| Missed Contacts                | = Number of RO's that have passed the time we promised customer a contact.                                                        |
| Appts Set                      | = Percentage of RO's that came from an scheduled appointment.                                                                     |
| Rental                         | = Number of RO's that have a Rental op-code on the ticket.                                                                        |
| Fleet                          | = Fleet Vehicles (Chrysler Only)                                                                                                  |
| No Insp/Call/TO                | = RO's without Inspections/Inspections with No Calls to customer/ Inspections with no TO Calls                                    |
| Fin/No Call                    | = RO's Finished/Completed Vehicle Calls pending                                                                                   |
| Working                        | = Number of RO's in working status                                                                                                |
| On Hold                        | = Number of RO's in On Hold status                                                                                                |
| Vehicles Gone                  | = Vehicles put into Gone status                                                                                                   |
| New Customers                  | = Number of Customers showing their 1 <sup>st</sup> visit                                                                         |
| Inactive                       | = Number of Customers that have are Inactive based on dealer defined days since last visit                                        |
| Hot Alert                      | = RO's that have a Hot Alert - Require action.                                                                                    |

# **Service Drive Control Manager - Filters**

Filters in or out Groups of RO's

| 10          | -          | 1. 1. 1         | Total - Cananat 19 Service          | Carriest B | tanager - Beta 🛛 🗵       |               |          |        |          |                                                                                                    |                             |                                |      |      |                                               |   | - |
|-------------|------------|-----------------|-------------------------------------|------------|--------------------------|---------------|----------|--------|----------|----------------------------------------------------------------------------------------------------|-----------------------------|--------------------------------|------|------|-----------------------------------------------|---|---|
|             | wiiiiije   | - 1 - Te        | day 20 Walting 4 Misse              | e en lai   | No Dealt 23 1-Dealer 23  | President Se  | envirent | 2.17%  | Minned C | in the second second second second second second second second second second second second second second second | hi 10 Apple Set. 1.00%      | Rental I                       |      |      |                                               |   |   |
| Field State | et I       | Notice          | # / Call / 10; T / 2 / 8            | 167.6      | o Galli 3 / 3 Workings 4 | 2 On Hold     | 0 Veti   | de Goo | e i ii   | w Cur                                                                                                    | domini 10 Inactive: 3       | Hut Alerts II                  |      |      |                                               |   |   |
| 5           |            | <b>T</b>        | Pause Greek Show Pro-Duri           | - 12       | Mide Internal 👬 Kide Ko  |               | Show All | 8016-0 | "  8     | final                                                                                                    | esets 🕴 Search 🚳            | Reportation-                   |      |      |                                               |   |   |
|             | Time In    | Francis<br>Tana | Customer                            | 0          | Dervice Advector         | ROWING        | Marge    | - 1475 | C/10/1   |                                                                                                    | OP Cades                    | Valuela                        | (ne  | Card | Value                                         | 8 | 0 |
|             | 20<br>121  |                 | El Actoria<br>201                   |            | Suty Salamate            | 213874<br>828 | 1112     | -      | 21114    |                                                                                                    | PRODUCT (CHE                | \$6298Aveco katela-e0<br>21867 | - 20 |      | Parise 19.10<br>Labor 19.07<br>Toxie 199.52   |   |   |
|             | 23<br>528  | -               | Conduman Ser                        |            | Tony Salamana            | 213975<br>828 | 120004   | T      |          |                                                                                                    | NOBUNO<br>GOMATI-PORT       | MONTE CARLO LA<br>67523        |      |      | Park 100<br>Later 100<br>Tear 100             |   |   |
| 8           | 23<br>2240 | -               | CHANNECUTOR FLORE &<br>Thirds<br>42 |            | ,ert bala                | 213868<br>824 | 102112   | x      | 6.919    |                                                                                                    | NORMO<br>LUBE, OL KNO FL?   | 83##8238-07-908<br>11020       |      |      | Partic 19,38<br>Labor 19,30<br>Tonar 25,68    |   |   |
| - 15        | 22         | 12              | feneral taba                        |            | Tony Salamana            | 21385<br>9122 | 37485    | r      | 21010    | ×.                                                                                                    | PANELAD (SEANING)<br>COMMON | IMPALA LTZ<br>THOSE            |      | -    | Partic 47.04<br>Later: 147.00<br>Texe: 104.04 |   |   |

Reset = Resets/Refreshes screen to show ALL RO's

## NOTE – To Refresh Screen for only the selected view you are using Click on Total RO.s

Pause = Prevents screen from refreshing – Used only when you need to make updates to Multiple RO's Show Pre-Owned = Pre Owned Vehicles currently in Shop (based off of Used Vehicle Inspection Op-Code Hide Internal = Hides Internal RO's - Good for Used Car Managers to track their vehicles.

- Hide Retail = Hides all Retail RO's
- Show All RO's Off = Selection not Active at This Time.
- Financials = Shows the selected groups of RO's Total Parts and Labor charged to ticket currently.
- Search = Search RO's by Customer Last Name, Tag, RO#, Technician Assigned to RO, Advisor or Inspection Status.
- Reports = Management Reports

### **Service Drive Control Manager - Financials**

Up To Minute Parts and Labor Dollars for any Selected Group of RO's

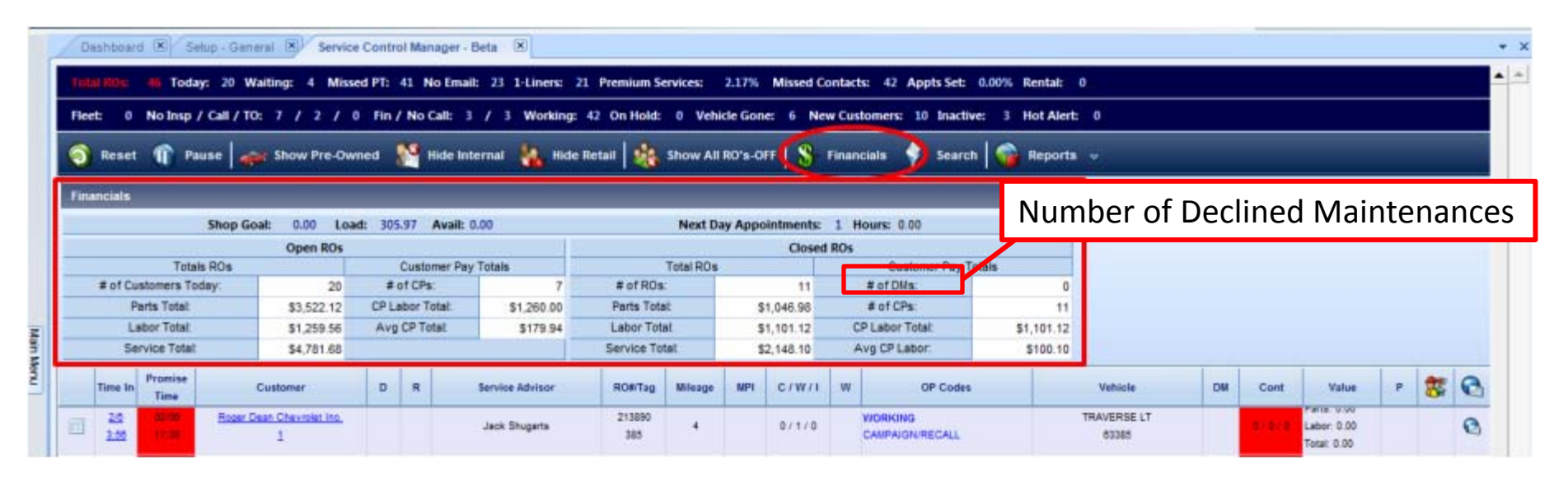

Shop Goal/Load/Avail = For Dealers using Service Scheduler – Dealer Hrs Goal/Hours Booked on open RO's and Appointments/ Hours Available for Day

Next Day Appointments/Hours = Number of Appointments scheduled for next day and estimated hours to complete

- Open RO's = Financials for Selected Open RO's
- Closed RO's = Financials for Selected Closed RO's

#### <u>Car-Research Inspection Process – Search Function</u>

Search RO's by RO Number, Customer Last Name, Tag Number Technician Assigned to ticket Advisor or Inspection Status

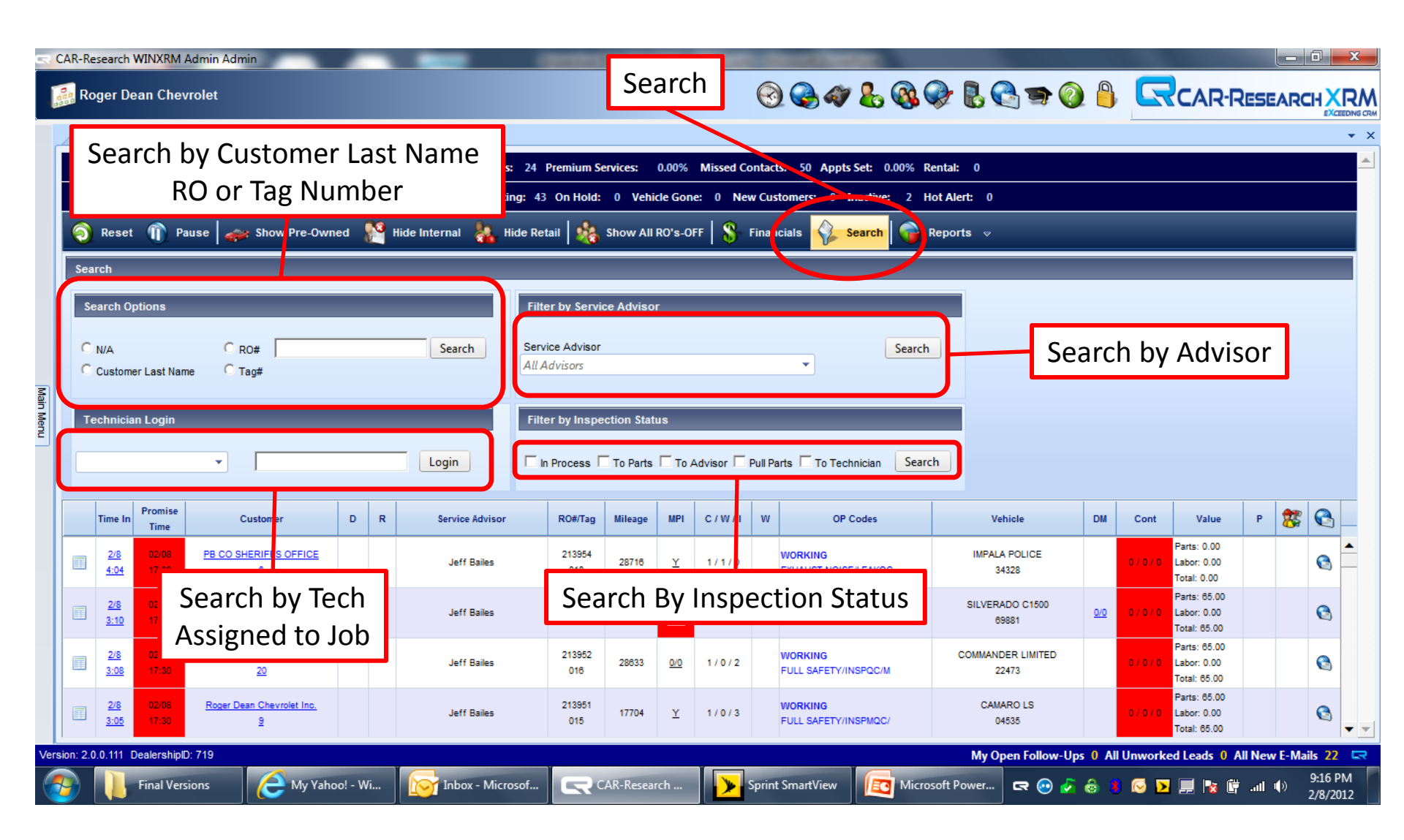

# **Service Drive Control Manager - Repair Order Information**

Repair Order Information with Drilldown Ability

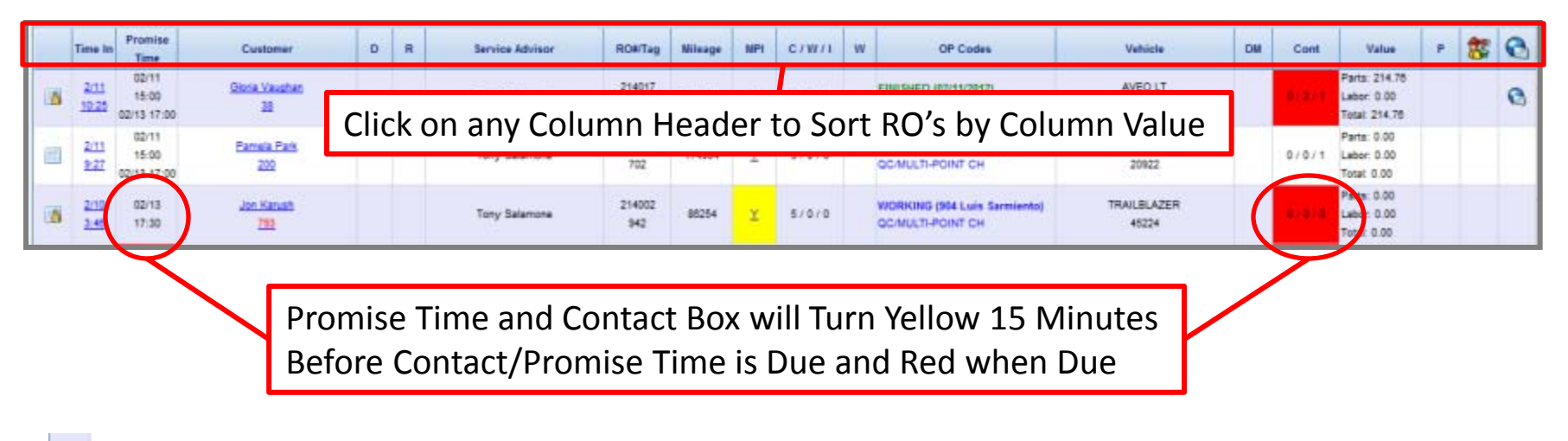

- Inspection Estimate Drilldown See Inspection Process Guide for Details
- Time In = Timestamp of when RO was opened in within the DMS
- Promise Time = Promise Time set in DMS and the latest updated Promise Time entered. Also controls gone vehicles (see page 11 )
- Customer = Customer Name and days since last visit Will also display an "A" if RO was by appointment and/or a "D" if there were declined services on last visit. Drilldown for additional information (see page 12).
- D = Decline Column will denote **b** if there were Declined Services on last visit.
- R = Rental Column will denote a "R' if a rental op-code is on RO.
- Service Advisor = Advisor assigned to RO.
- RO#/Tag = The RO and Tag number.
- Mileage = Vehicles Current Mileage.

# Service Drive Control Manager - Repair Order Information (Continued)

Repair Order Information with Drilldown Ability

| Time In       | Promise<br>Time               | Customer             | D | R | Service Advisor | ROWTag        | Nilwage | NPI | C7W/1 | w | OP Codes                                         | Vehicle                 | DM | Cont  | Value                                         | P | 8 | • |
|---------------|-------------------------------|----------------------|---|---|-----------------|---------------|---------|-----|-------|---|--------------------------------------------------|-------------------------|----|-------|-----------------------------------------------|---|---|---|
| 2011<br>10:25 | 02/11<br>15:00<br>02/13 17:00 | Gioria Vavahan<br>38 |   |   | Tony Salamona   | 214017<br>749 | 21572   | r   | 1/1/0 |   | FINISHED (02/11/2012)<br>QC/MULTI-POINT          | AVEO LT<br>96706        |    | 8(8)1 | Parts: 214.75<br>Labor: 0.00<br>Total: 214.76 |   |   | 0 |
| 2/11<br>9:27  | 02/11<br>15:00<br>02/13 17:00 | Eamkla Park<br>200   |   |   | Tony Salamone   | 214013<br>702 | 174904  | ĭ   | 3/0/0 |   | WORKING (827 John Vall)<br>GC/MULTI-POINT CH     | C2500 SUBURBAN<br>20922 |    | 0/0/1 | Parts: 0.00<br>Labor: 0.00<br>Total: 0.00     |   |   |   |
| 2/10<br>3:48  | 02/13<br>17:30                | Jon Kanah<br>202     |   |   | Tony Salamona   | 214002<br>942 | 86254   | ¥   | 5/0/0 |   | WORKING (994 Luis Samiento)<br>GC/MULTI-POINT CH | TRAILBLAZER<br>45224    |    | 87678 | Parts: 0.00<br>Labor: 0.00<br>Total: 0.00     |   |   |   |

MPI = Denotes a Inspection op-code is on the RO. See Inspection Process Guide for Detail.

C/W/I = Number of Customer Pay/Warranty/Internal lines on RO.

W = Waiter Column – will denote a "Y" in column.

Op Codes = A detail of the lines on the RO. Drilldown to see all lines. (see page 13)

Vehicle = Vehicle Model and last 6 or 8 of Vin. (according to DMS)

- DM = Declined maintenances on current RO from either the inspection or from any decline opcodes flagged on RO.
- Cont = Customer Contacts Number of Incoming Calls/Outgoing calls/Notes made. Drilldown to update contact time, promise time, and to create Hot Alerts. (see page 14)
- Value = Parts, Labor, and Total dollars posted to RO currently.
- P = Denotes the number of Premium Services on RO.
- = A Hot Alert has been created for this RO. Hot Alerts are a "Call to Action" for Advisor (see page 14)
- Customer has an email on file. (see page 15)
   Customer has email address but has Opted Out from receiving further Emails.

### <u>Service Drive Control Manager – Time In Drilldown</u>

Used to Remove Vehicles from Active Route Sheet that are Gone but the RO is still open.

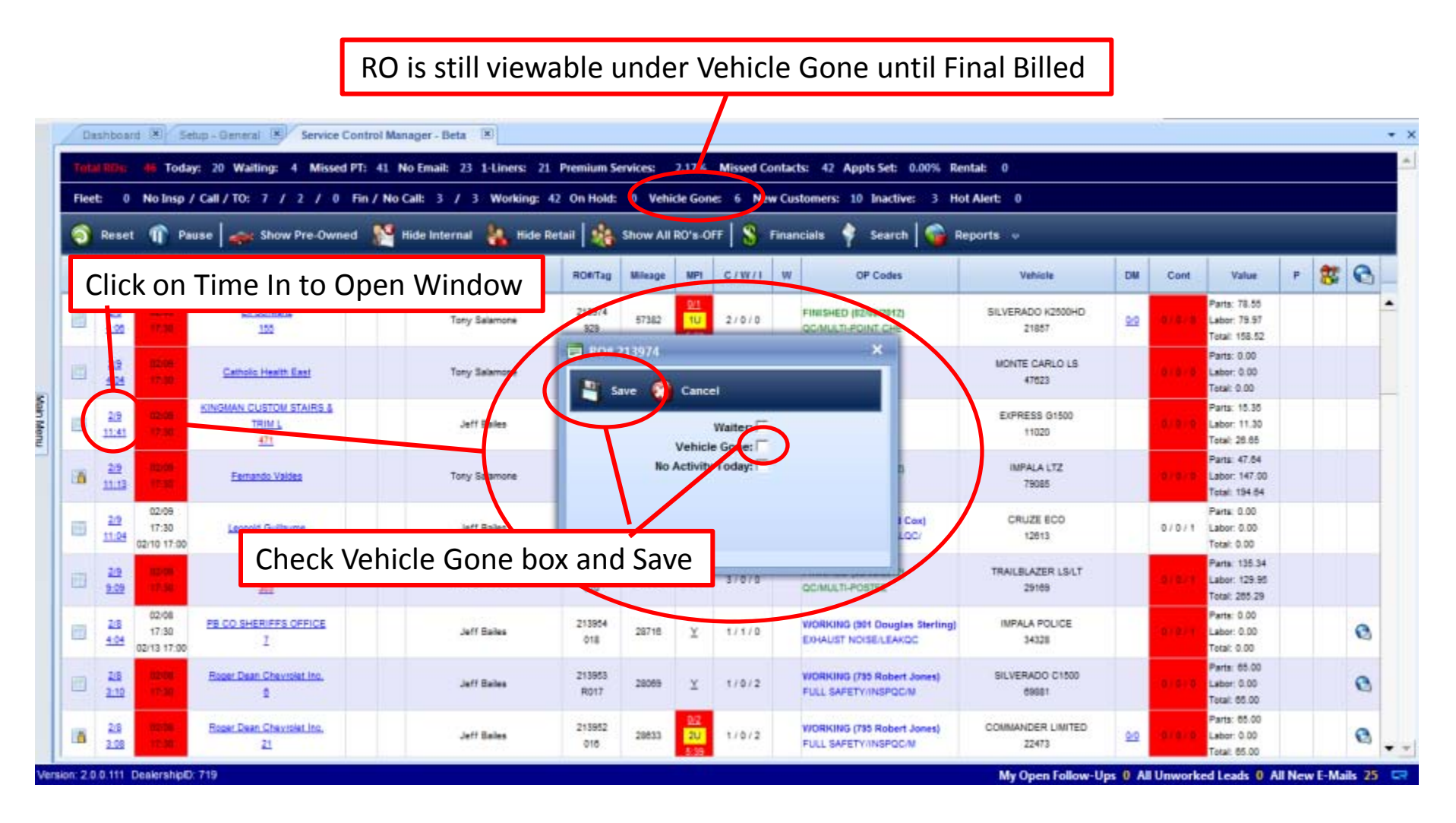

### Service Drive Control Manager – Customer Information Drilldown

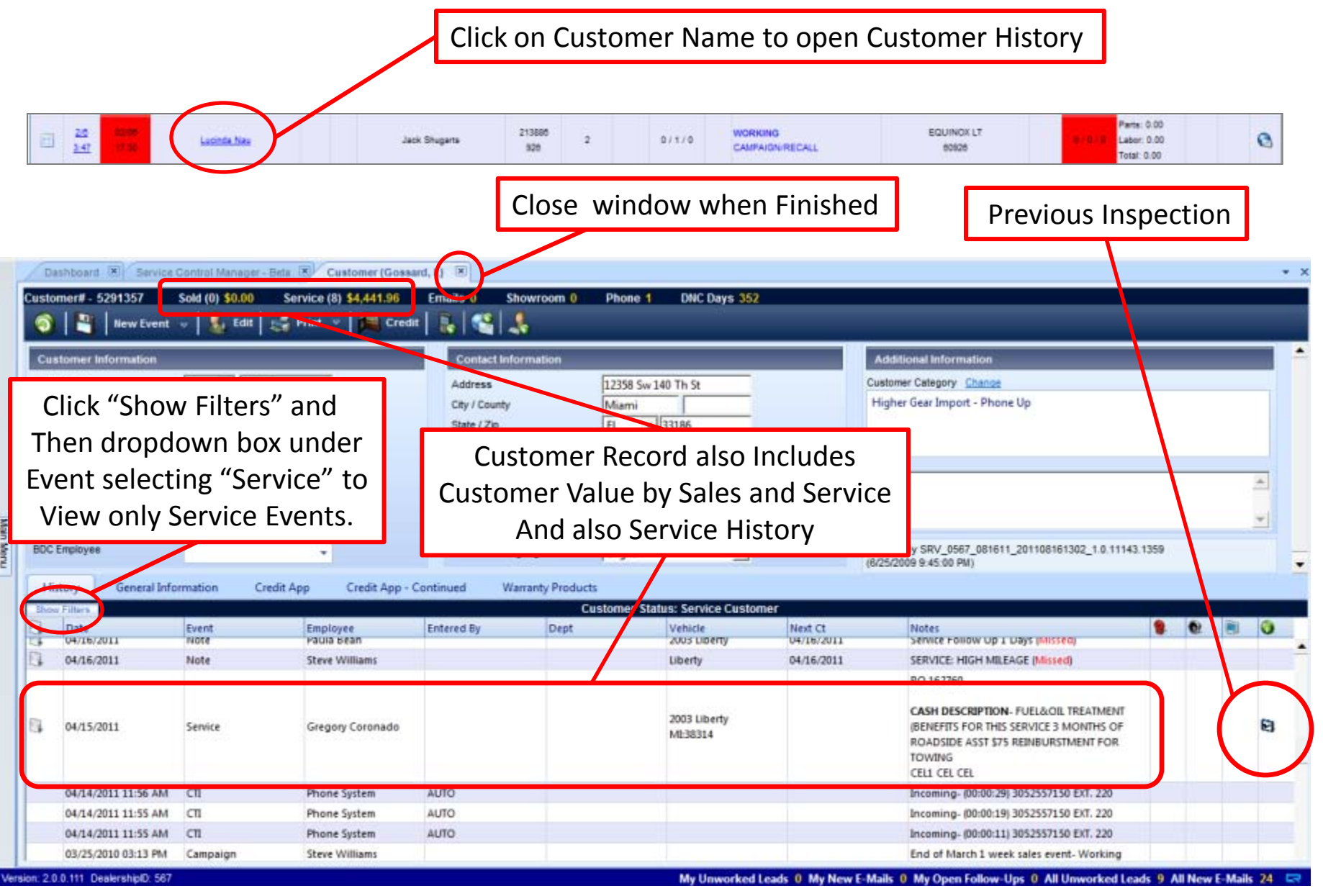

### <u>Service Drive Control Manager – Op-Code Drilldown</u>

### View Detail of all Lines on RO Also can be used to Dispatch Work to Technicians

| Note         Note         Description         Description <thdescription< th="">         Description         <thdescripti< th=""><th></th><th>(Decord</th><th></th><th>Die</th><th></th><th>and them for Owned</th><th>9 Hits Internet</th><th></th><th></th><th>Channe All C</th><th></th><th></th><th>analata</th><th>Click o</th><th>on Op-</th><th>Code to</th><th>0 O</th><th>pen</th><th>Wind</th><th>ow</th><th></th></thdescripti<></thdescription<> |   | (Decord     |                   | Die               |    | and them for Owned                                                                                      | 9 Hits Internet  |                                          |                                                 | Channe All C                             |                     |       | analata              | Click o                   | on Op-      | Code to               | 0 O | pen       | Wind                                          | ow |    |
|----------------------------------------------------------------------------------------------------|---|-------------|-------------------|-------------------|----|----------------------------------------------------------------------------------------------------|------------------|------------------------------------------|-------------------------------------------------|------------------------------------------|---------------------|-------|----------------------|---------------------------|-------------|-----------------------|-----|-----------|-----------------------------------------------|----|----|
| 2.4       2.4       2.4       2.4       2.4       2.4       2.4       2.4       2.4       2.4       2.4       2.4       2.4       2.4       2.4       2.4       2.4       2.4       2.4       2.4       2.4       2.4       2.4       2.4       2.4       2.4       2.4       2.4       2.4       2.4       2.4       2.4       2.4       2.4       2.4       2.4       2.4       2.4       2.4       2.4       2.4       2.4       2.4       2.4       2.4       2.4       2.4       2.4       2.4       2.4       2.4       2.4       2.4       2.4       2.4       2.4       2.4       2.4       2.4       2.4       2.4       2.4       2.4       2.4       2.4       2.4       2.4       2.4       2.4       2.4       2.4       2.4       2.4       2.4       2.4       2.4       2.4       2.4       2.4       2.4       2.4       2.4       2.4       2.4       2.4       2.4       2.4       2.4       2.4       2.4       2.4       2.4       2.4       2.4       2.4       2.4       2.4       2.4       2.4       2.4       2.4       2.4       2.4       2.4       2.4       2.4       2                                                                                                    |   | Time In     | Pro               | tise<br>1#        | se | Customer D                                                                                              | R Service Ad     | Nisor                                    | RORITag                                         | Nileage                                  | NPI C               | 11111 | W                    | OP Codes                  | /           | Vahicle               | DM  | Cont      | Value                                         | Р  | 85 |
| 22       000       Cathods Heads East       Tary Salance       21973       12864       V       1215       WORKING       MORE CARLO LS       Parts: 0.00       Hand 0.00         2       2.24       0.06       11.01       Tary Salance       21973       12864       V       1215       WORKING       MORE CARLO LS       Parts: 0.00       Hand 0.00         2       2.25       0.06       0.07       Cancel       V       1.02       1.00       1.00       20.06       1.01       Tech No 2       Tech No 3       198.58       198.58       198.58       0.00       198.58       198.58       0.00       198.58       0.00       198.58       0.00       198.58       0.00       198.58       0.00       198.58       0.00       198.58       0.00       198.58       0.00       198.58       0.00       0.00       0.00       0.00       0.00       0.00       0.00       0.00       0.00       0.00       0.00       0.00       0.00       0.00       0.00       0.00       0.00       0.00       0.00       0.00       0.00       0.00       0.00       0.00       0.00       0.00       0.00       0.00       0.00       0.00       0.00       0.00       0.00       0.00                                                                                                    | 1 | 2/3<br>4.00 | 40<br>17          | 58<br>30          |    | El Schwatta<br>155                                                                                      | Tony Sala        | mone                                     | 213974<br>929                                   | 57382                                    | 9/1<br>1U 2<br>6.05 | 10/0  | FINISHED<br>QC/MULTI | (02/08/2012)<br>POINT CHE | SILVE       | RADO K2500HD<br>21857 | 0.9 | (B)(B)(B  | Parts: 78.55<br>Labor: 79.97<br>Total: 158.52 |    |    |
| 22       1141       1150       1150       1150       1150       1150       1150       1150       1150       1150       1150       1150       1150       1150       1150       1150       1150       1150       1150       1150       1150       1150       1150       1150       1150       1150       1150       1150       1150       1150       1150       1150       1150       1150       1150       1150       1150       1150       1150       1150       1150       1150       1150       1150       1150       1150       1150       1150       1150       1150       1150       1150       1150       1150       1150       1150       1150       1150       1150       1150       1150       1150       1150       1150       1150       1150       1150       1150       1150       1150       1150       1150       1150       1150       1150       1150       1150       1150       1150       1150       1150       1150       1150       1150       1150       1150       1150       1150       1150       1150       1150       1150       1150       1150       1150       1150       1150       1150       1150       1150                                                                                                    | 1 | 219<br>4.04 | 10<br>17          | *                 | -  | Catholis Health East                                                                                    | Tony Sala        | mone                                     | 213973                                          | 126504                                   | ¥                   | 10/0  | WORKING              | )<br>Funi                 | MON         | TE CARLO LS           |     |           | Parts: 0.00<br>Labor: 0.00                    |    |    |
| 23       6000<br>1113       Detail Info       Cause       Cause       Labor<br>Type       Dispatch<br>Code       Line<br>Status       Parts<br>Flag       Tech No 1       Tech No 2       Tech No 3       47.84<br>147.00<br>198.64         23       0000<br>1124       0 - QC/MULTI-POINT CHECK       -       -       QUALITY CONTROL CHECK<br>COMPLETED,SEE SERVICE<br>CONSULTANT FOR MULTI-POINT<br>VEHICLE INSPECTION AND<br>PERFORM A QUALITY<br>CONTROL INSPECTION RESULTS       C       F       F       -       -       -       -       -       -       -       -       -       -       -       -       -       -       -       -       -       -       -       -       -       -       -       -       -       -       -       -       -       -       -       -       -       -       -       -       -       -       -       -       -       -       -       -       -       -       -       -       -       -       -       -       -       -       -       -       -       -       -       -       -       -       -       -       -       -       -       -       -       -       -       -       -       -       -       -       -       -       -       <                                                                                                    |   | 29<br>11:41 | 100<br>17         | 59<br>50          |    | Line Items R0#: 213974                                                                                  | _                | -                                        | -                                               | -                                        |                     |       | -                    | _                         | _           | _                     |     |           | × 15.35<br>0:11.30<br>10.25.65                |    |    |
| 23       02/09<br>17:30<br>22/10 17:30          • 0 • QC/MULTI-POINT CHECK<br>3SCVZ(3)<br>PERFORM GM MULTI-POINT<br>VEHQCLE INSPECTION AND<br>PERFORM A QUALITY<br>CONTROL INSPECTION RESULTS           • 0.00<br>0.00<br>105.14<br>105.34<br>205 29          23       02/08<br>1:30<br>4.04           • 1.0BESEL FUEL FILTER           • 0.00<br>0.00                                                                                                    | 6 | 29<br>11.13 | 90<br>12          | 99<br>30          |    | Detail Info                                                                                             | Cause            | Cause                                    |                                                 |                                          | Labor<br>Type       | Disp  | atch Li<br>de Sta    | ine Parts<br>atus Flag    | Tech No 1   | Tech No 2             | 2   | Tech No 3 | 9 47.84<br>0 147.00<br>11 194.64              |    |    |
| 1154       02/10 17.01       35CVZ(3)       PERFORM GM MULTI-POINT       QUALITY CONTROL CHECK       C       F       F       2       John Vail       0.00         24       02/08       +       1-DBESEL FUEL FILTER       Viouw/Accirc       Viouw/Accirc       0.00                                                                                                    | - | 2.9         | 02/               | 09<br>30          | ٣  | 0 - QC/MULTI-POINT CHECK                                                                                |                  |                                          |                                                 |                                          |                     |       |                      |                           |             |                       |     |           | 0.00                                          |    |    |
| 17.30 * 1-DESEL FUEL FILTER                                                                                                    |   | 219<br>9:09 | 02/10<br>02<br>17 | 17:00<br>58<br>55 |    | 35CVZ(3)<br>PERFORM GM MULTI-POINT<br>VEHICLE INSPECTION AND<br>PERFORM A QUALITY<br>CONTROL INSPECTION | r <sup>etc</sup> | QUALITY<br>COMPLE<br>CONSULT<br>POBNT IN | CONTROL<br>TED, SEE SE<br>TANT FOR<br>ISPECTION | L CHECK<br>ERVICE<br>MULTI-<br>N RESULTS | c                   |       | F                    |                           | John Vail ַ | <u> </u>              |     | 3         | a 0.00<br>b 135.34<br>e 129.95<br>a 265.29    |    |    |
|                                                                                                    | 1 | 2/5         | 17                | 30                | •  | 1 - DIESEL FUEL FILTER                                                                                  |                  |                                          |                                                 |                                          |                     |       |                      |                           |             |                       |     |           | 0.00                                          |    | 1  |
| 24<br>3.10     000<br>1.00     AND BLEEDING FUEL SYSTEM     VIEW/ASSIGNT FECHTIFICIATI     John Vail V     V     000                                                                                                    |   | 24          | 02/13             | 17:00<br>38       |    | 05CV205(L1)<br>REPLACE DIESEL FUEL<br>FILTER,INCLUDES REPRIMIN<br>AND BLEEDING FUEL SYSTEM              | MAINTENANCE<br>G | COMPLE                                   | ted, V                                          | /iew/                                    | Assi                | gn T  | echn                 | ician                     | John Vail 👱 | ] [ ]                 |     | 2         | 0.00<br>0.00<br>0.00<br>0.00<br>0.00          |    |    |

### Service Drive Control Manager – Contact Box Drilldown

Used to Update Status, Promise Time, Contact Time, and Create Hot Alerts Notes and Calls also Save to Customer History

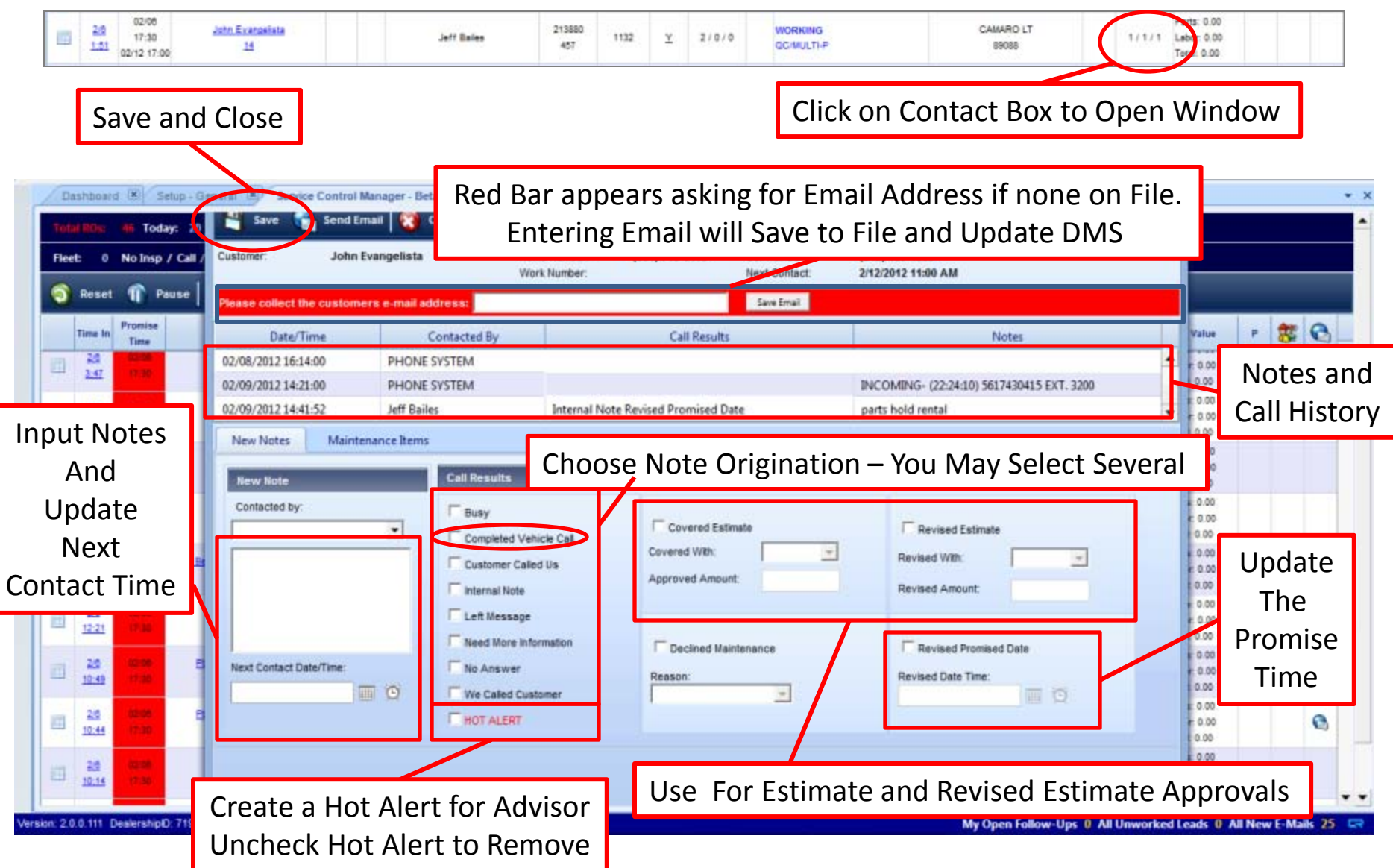

## <u>Service Drive Control Manager – Email Drilldown</u>

Easily Send Emails to Customers

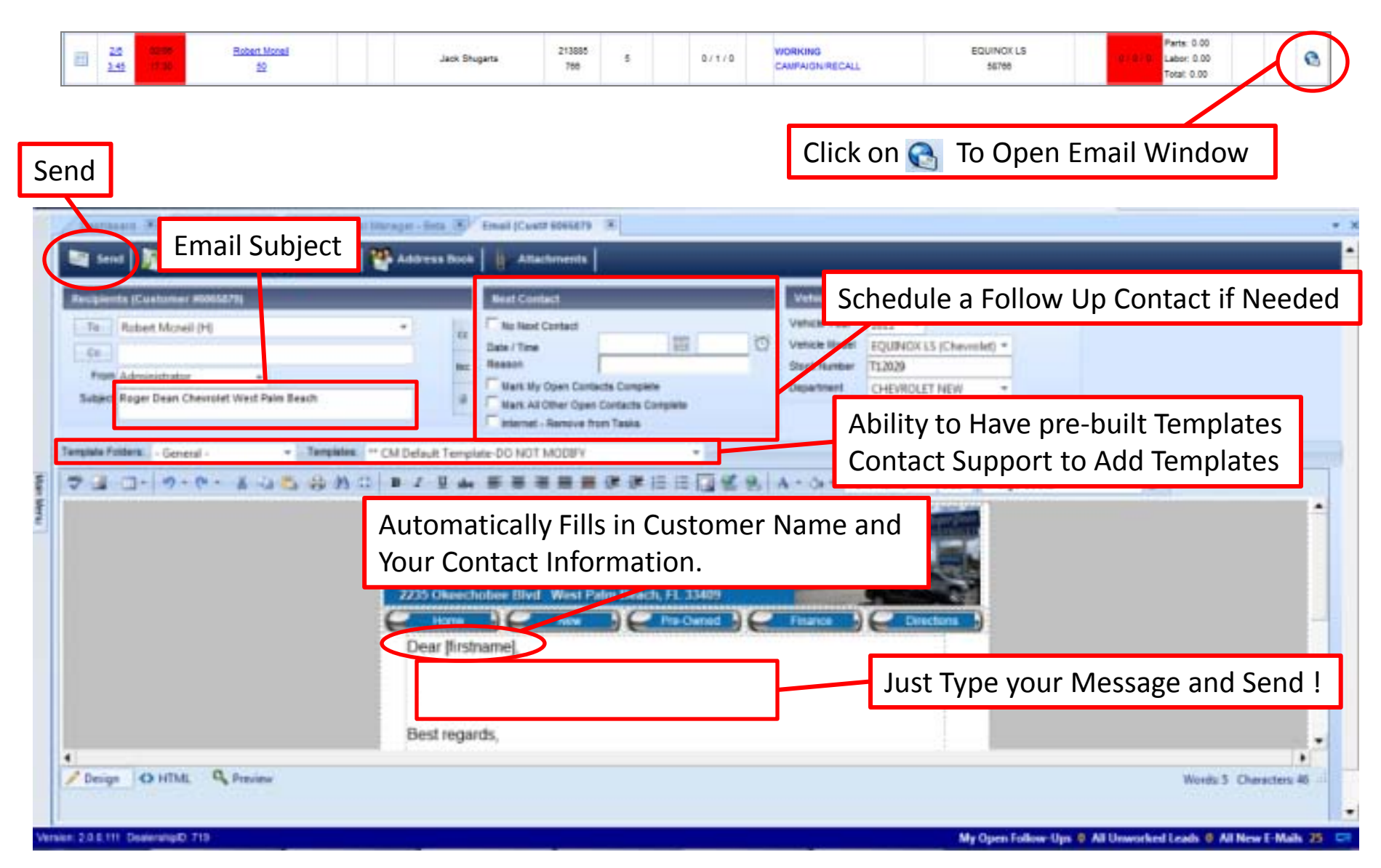